#### MAP-Works Advisor Training

**Student Academic Success Center** 

Shannon Chambers

Northeastern State University

You can access the Mapworks site from both goNSU and Blackboard. Once you click on our links to the Mapworks site, this is what you will see. You will need to log in using your entire email address as your username. You will need to set up your password. You may use your NSU password, so long as you add a special character to it.

| A skyfactor<br>Mapworks                                                                                                    |                                                           |  |
|----------------------------------------------------------------------------------------------------|-----------------------------------------------------------|--|
| Welcome to N                                                                                                    | Napworks                                                  |  |
| Student Sign In                                                                                                    | Faculty/Staff Sign In                                     |  |
| Need to take survey? Ready to view the student report? Please enter<br>your email address. An email will be sent to you that includes a secure<br>link to Mapworks | Welcome to Mapworks please sign in to access your account |  |
| email address                                                                                                    |                                                           |  |
| Send Me the Link                                                                                                    | Sign in                                                   |  |
|                                                                                                    | I forgot my password                                      |  |
|                                                                                                    |                                                           |  |

# Some of you may see this pop- up box, if you are a student as well as work for NSU. Choose the appropriate setting.

| skyfactor<br>Mapworks <sup>.</sup> |                                |          |
|------------------------------------|--------------------------------|----------|
|                                    |                                |          |
|                                    |                                |          |
|                                    | Select an account to sign into | 0        |
|                                    | Student                        | >        |
|                                    | Coordinator                    | <u> </u> |
|                                    |                                |          |
|                                    |                                |          |
|                                    |                                |          |
|                                    |                                |          |
|                                    |                                |          |
|                                    |                                |          |

### Once your log in is complete, you should see this. This is your Mapworks Dashboard.

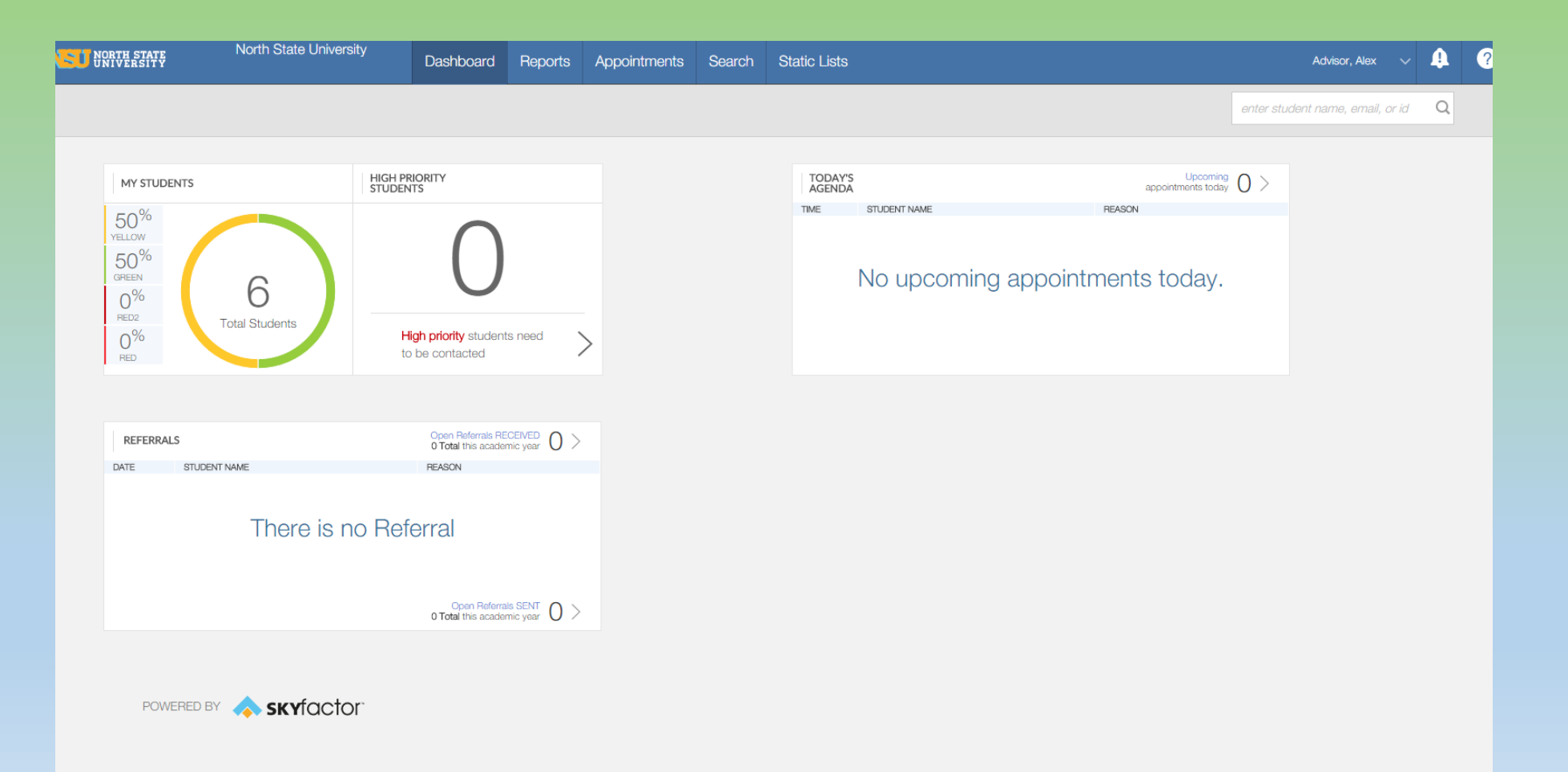

To search for a student, simply click inside the search bar and type the student's name you wish to locate. The search bar is located to the top, right side of your screen.

|          |                                |              | Advisor, Alex | × 4 | ? |   |
|----------|--------------------------------|--------------|---------------|-----|---|---|
|          |                                | andrew isley |               | Q   |   | 2 |
|          |                                |              |               |     |   |   |
|          | Upcoming<br>appointments today | 0 >          |               |     |   |   |
| T NAME F | REASON                         |              |               |     |   |   |
|          |                                |              |               |     |   |   |
|          |                                |              |               |     |   | 2 |

Once your student has been located, your student screen should look like this. From this screen you can not only make referrals but can also log notes on your interactions with your student by adding a "contact".

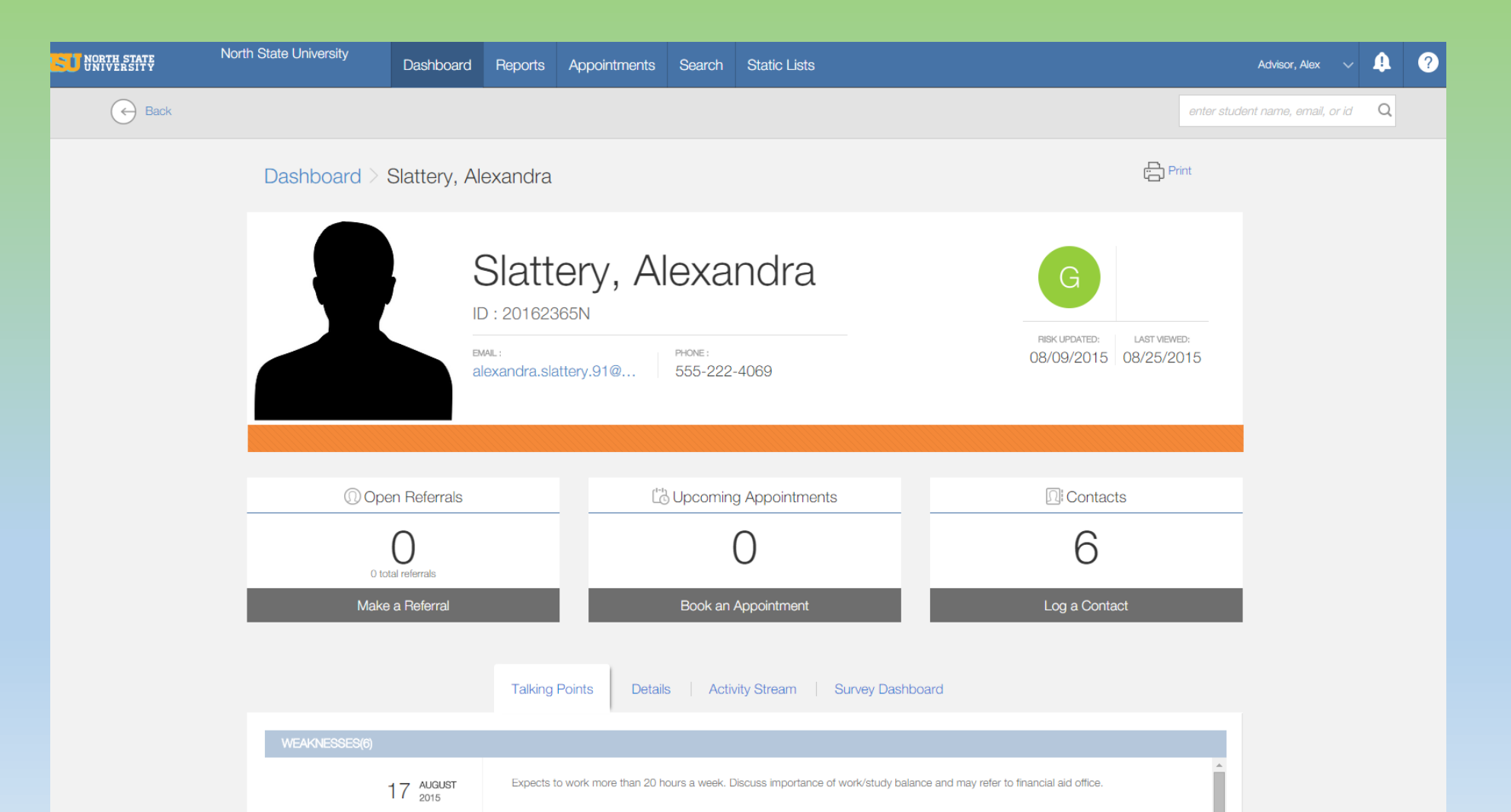

Further down on the student page you will notice tabs. The talking points tab gives suggestions for interactions with the student based on their survey responses.

| (1) Open Referrals | Co Upcoming Appointments                                                            | []: Contacts                                                                                                   |  |  |
|--------------------|-------------------------------------------------------------------------------------|----------------------------------------------------------------------------------------------------|--|--|
| O total referrals  | 0                                                                                   | 6                                                                                                    |  |  |
| Make a Referral    | Book an Appointment                                                                 | Log a Contact                                                                                                  |  |  |
|                    | Talking Points Details Activity Stream Survey Dashbo                                | ard                                                                                                    |  |  |
| WEAKNESSES(6)      |                                                                                     |                                                                                                    |  |  |
| 17 AUGUST 2015     | Expects to work more than 20 hours a week. Discuss importance of work/study balan   | ork more than 20 hours a week. Discuss importance of work/study balance and may refer to financial aid office. |  |  |
| 17 AUGUST 2015     | Struggling in two or more courses. Strong predictor of poor academic performance. D |                                                                                                    |  |  |
| 17 AUGUST<br>2015  | Expects difficulties paying monthly living expenses. Refer to Financial Aid.        |                                                                                                    |  |  |
|                    |                                                                                     | show all weaknesses at once                                                                                    |  |  |
| STRENGTHS(13)      |                                                                                     |                                                                                                    |  |  |
| 17 AUGUST 2015     | ST Reports a strong commitment to major.                                            |                                                                                                    |  |  |
| 17 AUGUST<br>2015  | Low high school GPA. Predictor of academic performance. Monitor academic behavio    | rs and academic performance.                                                                                   |  |  |
|                    |                                                                                     |                                                                                                    |  |  |

Expects to study 15 or more hours a week. Students typically overestimate behaviors and their ability to judge needed stud.

Ŧ

17 AUGUST

## The Activity Stream tab allows you to see all logged contact activity that you have had with this student.

| ()) OI         | en Referrals                                                                      | Appointments            | Contacts                       |
|----------------|-----------------------------------------------------------------------------------|-------------------------|--------------------------------|
| 0              | O C                                                                               | )                       | 6                              |
| Mal            | e a Referral Book an Ap                                                           | ppointment              | Log a Contact                  |
|                | Talking Points Details Activity                                                   | Stream Survey Dashboard |                                |
| Show All (9)   | ~                                                                                 |                         | + Add New Activit              |
| DATE           | ТҮРЕ                                                                              |                         | SHOW INTERACTION CONTACTS ONLY |
| 03 NOV 2014    | Appointment created by Shay Foley<br>Reason Living environment positive See all ~ |                         | + Add Related Activity         |
| 30 oct 2014    | Contact created by Rick Grassian<br>Reason Academic skills See all ~              |                         |                                |
| 20 oct 2014    | Contact created by Me<br>Reason Attended meeting / activities See all ~           |                         |                                |
| 19 oct<br>2014 | Appointment created by Me<br>Reason Registration positive See all ~               |                         | + Add Related Activity         |
| 15 oct 2014    | Appointment created by Me<br>Reason Registration concern See all ~                |                         | + Add Related Activity         |
|                | Contact created by Me                                                             |                         |                                |

## From the Survey Dashboard tab you will be able to see if your student has completed their survey.

|                             |                                                                                                    | RISK UPDATED: LAST VIEWED:         |
|-----------------------------|----------------------------------------------------------------------------------------------------|------------------------------------|
| alex                        | andra.slattery.91@ 555-222-4069                                                                                                    | 08/09/2015 08/25/201               |
|                             |                                                                                                    |                                    |
|                             | r <sup>tet</sup> h to a second second sec |                                    |
| U Open Referrais            | Lo Upcoming Appointments                                                                                                    | Contacts                           |
| O total referrals           | 0                                                                                                    | 6                                  |
| Make a Referral             | Book an Appointment                                                                                                    | Log a Contact                      |
| Surveys                     | Talking Points   Details   Activity Stream Survey Dashb                                                                                                    | oard<br>Select 2-5 surveys for com |
| Mapworks: Transitio<br>2015 | Mapworks: Transitio<br>2015                                                                                                    |                                    |
| OPEN: Oct 09 2015           | OPEN: Aug 09,2015<br>STATUS: COMPLETE                                                                                                    |                                    |
| STATUS: COMPLETE            |                                                                                                    |                                    |

POWERED BY A SKY factor

Above the tabs we have just looked at, you will see two boxes. One for making and receiving referrals and one for logging your contact with the student.

|                                      | EMAIL :             | PHONE :                               |                  | RISK UPDATED: LAST VIEWED:  |
|--------------------------------------|---------------------|---------------------------------------|------------------|-----------------------------|
|                                      | alexandra.slattery. | 91@ 555-222-4069                      |                  | 00/00/2010   00/20/201      |
|                                      |                     |                                       |                  |                             |
| ()) Open Referrals                   | 3                   | [b] Upcoming Appointr                 | ments            | <b>Ω</b> ⊧Contacts          |
| 0                                    |                     | 0                                     |                  | 6                           |
| Make a Referral                      | - 10 C              | Book an Appointme                     | nt               | Log a Contact               |
|                                      |                     |                                       |                  |                             |
|                                      | Talking Points      | B Details Activity Stream             | Survey Dashboard | Select 2-5 surveys for comp |
| Surveys                              |                     |                                       |                  |                             |
| Mapworks: Trans                      | tio                 | Mapworks: Transitio<br>2015           |                  |                             |
|                                      | 6                   | OPEN: Aug 09,2015<br>STATUS: COMPLETE |                  |                             |
| OPEN: Oct 09,2015<br>STATUS: COMPLET |                     |                                       |                  |                             |

POWERED BY A SKY factor

Once you choose to add a contact you will get this pop-up screen that allows you to document the type of contact. This is a great way to keep track of how you have last interacted with the student and to keep track of your notes.

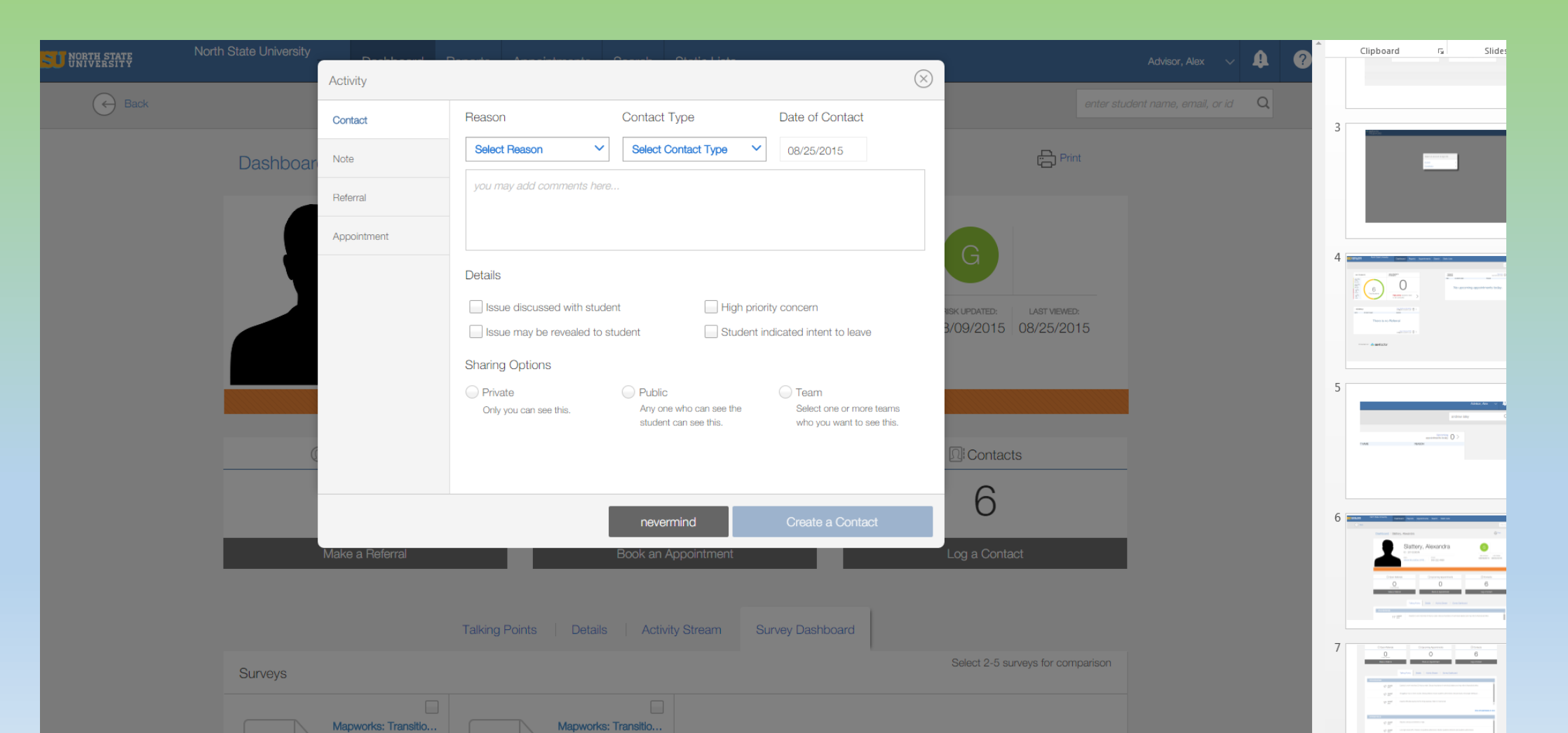

# In order to make a referral you will need to be back on this screen of your student. Then select "Make a Referral".

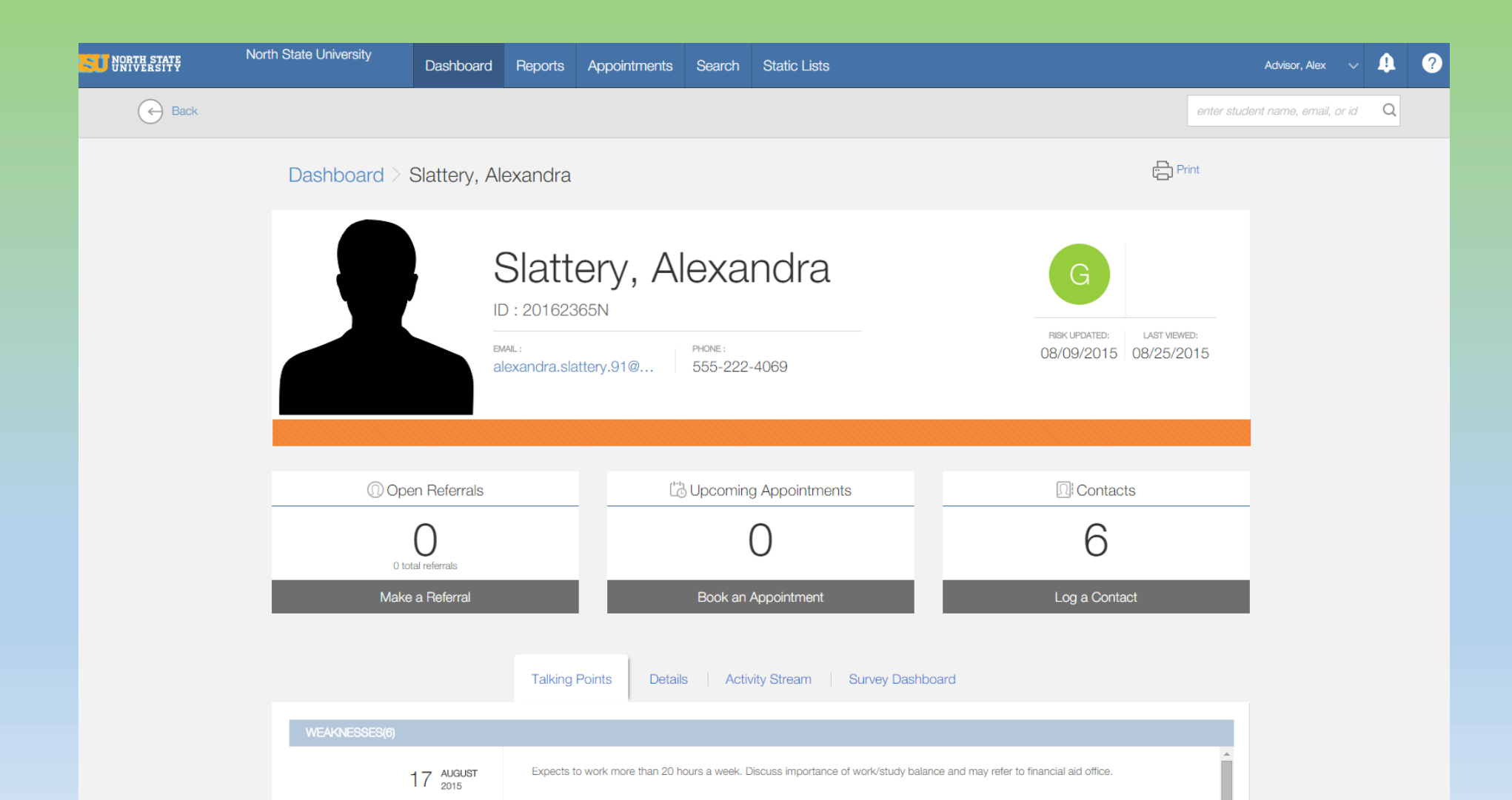

Once you have selected to make a referral, a pop-up screen like this should appear. From here, you can select the type of referral, list any notes you wish to attach to the referral, select any person that you wish to be included as part of the referral under "Interested Parties" drop box and you can choose to make the referral private or public and if you wish to notify the student that the referral has been made.

| Contact     | Reason                                                                                                    | Assign to                                                               | Interested Parties                          | - 10              |                                                   |
|-------------|----------------------------------------------------------------------------------------------------|-------------------------------------------------------------------------|---------------------------------------------|-------------------|---------------------------------------------------|
| Note        | Select Reason                                                                                                    | Select Assignee                                                         | Select Interested P                         | ×                 |                                                   |
| Referral    | you may add comments here                                                                                                    |                                                                         |                                             | G                 |                                                   |
| Appointment | Details  Issue discussed with studen Issue may be revealed to stue High priority concern Sharing Options Private Only you can see this. | at Student in<br>udent Notify Stud<br>Public<br>Any one who can see the | dicated intent to leave<br>dent of Referral | азк иро<br>3/09/: | ATED: LAST VIEWED:<br>2015 08/25/2015<br>contacts |
|             |                                                                                                    | student can see this.                                                   | who you want to see this.                   | Log a             | l Contact                                         |
|             | Talking Points Details                                                                                                    | Activity Stream Su                                                      | rvey Dashboard                              |                   |                                                   |
|             |                                                                                                    |                                                                         |                                             |                   |                                                   |

As always, if you have any questions, please contact Shannon Chambers in the Student Academic Success Center at extension 3653 or <u>chambe01@nsuok.edu</u>